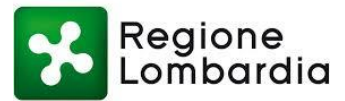

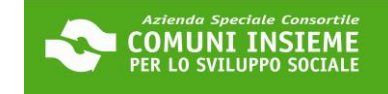

#### **GUIDA ALL'INTEGRAZIONE DEL MODULO PROPRIETARIO**

#### DOMANDA BUONO SOSTEGNO AFFITTO 2023

### COME RICARICARE IL MODULO PROPRIETARIO CORRETTAMENTE COMPILATO E FIRMATO E LA CARTA D'IDENTITÀ DEL PROPRIETARIO IN PIATTAFORMA

DOPO CHE IL PROPRIETARIO TI AVRÀ RESTITUITO IL MODULO COMPILATO, FIRMATO E COMPLETO DELLA SUA CARTA D'IDENTITÀ, DOVRAI RIACCEDERE ALLA TUA AREA RISERVATA PER PROCEDERE AL CARICAMENTO DEL MODULO.

LINK ALLA PIATTAFORMA: https://cloud.urbi.it/urbi/progs/urp/solhome.sto?DB\_NAME=n1233157

| (i) Albo Pretorio           |                             | ^ |
|-----------------------------|-----------------------------|---|
|                             |                             |   |
| Albo Pretorio               |                             |   |
| <u>ACCEDI AL SERVIZIO</u> → |                             |   |
| i)Istanze On Line           | CLICCA SU "ISTANZE ON LINE" | ~ |

| () Istanze On Line                                                        |                               | ^                                                                                |
|---------------------------------------------------------------------------|-------------------------------|----------------------------------------------------------------------------------|
|                                                                           |                               |                                                                                  |
| Avvio Procedimento                                                        | Consultazione<br>Procedimenti | CLICCA SU "ACCEDI AL SERVIZIO"<br>NELLA SEZIONE "CONSULTAZIONE<br>PROCEDIMENTI". |
| ACCEDI AL SERVIZIO $\begin{array}{c} \bigcirc \\ \end{array} \rightarrow$ | ACCEDI AL SERVIZIO A →        |                                                                                  |
|                                                                           |                               |                                                                                  |

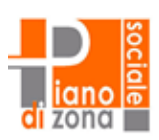

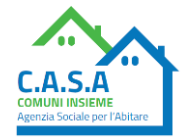

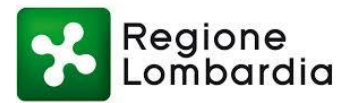

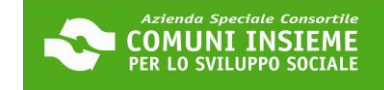

C.A.S.A

# Consulta lo stato dei tuoi procedimenti

In questa sezione, a seguito dell'inoltro di un'istanza e previa procedura di registrazione al sito, il cittadino, l'imprenditore o il professionista possono

| consultare lo stato di avanzamento dei procedimenti avvi |                                   |  |
|----------------------------------------------------------|-----------------------------------|--|
|                                                          | CLICCA SU "ACCEDI AL SERVIZIO"    |  |
| ightarrow Accedi al servizio                             | NB: SE RICHIESTO, SARÀ NECESSARIO |  |
| ( <b>)</b>                                               | EFFETTUARE NUOVAMENTE L'ACCESSO   |  |
|                                                          | SCEGLIENDO UNA DELLE TRE MODALITÀ |  |
|                                                          | (SPID/CIE/CNS)                    |  |

| pzioni di ricerca         | Risultato ricerca          |
|---------------------------|----------------------------|
| stanze avviate da portale | SELEZIONA IL FLAG "ISTANZE |
| Orocodimonti da Integraro |                            |
| + Ricerca Protocollo      | 0                          |
|                           |                            |

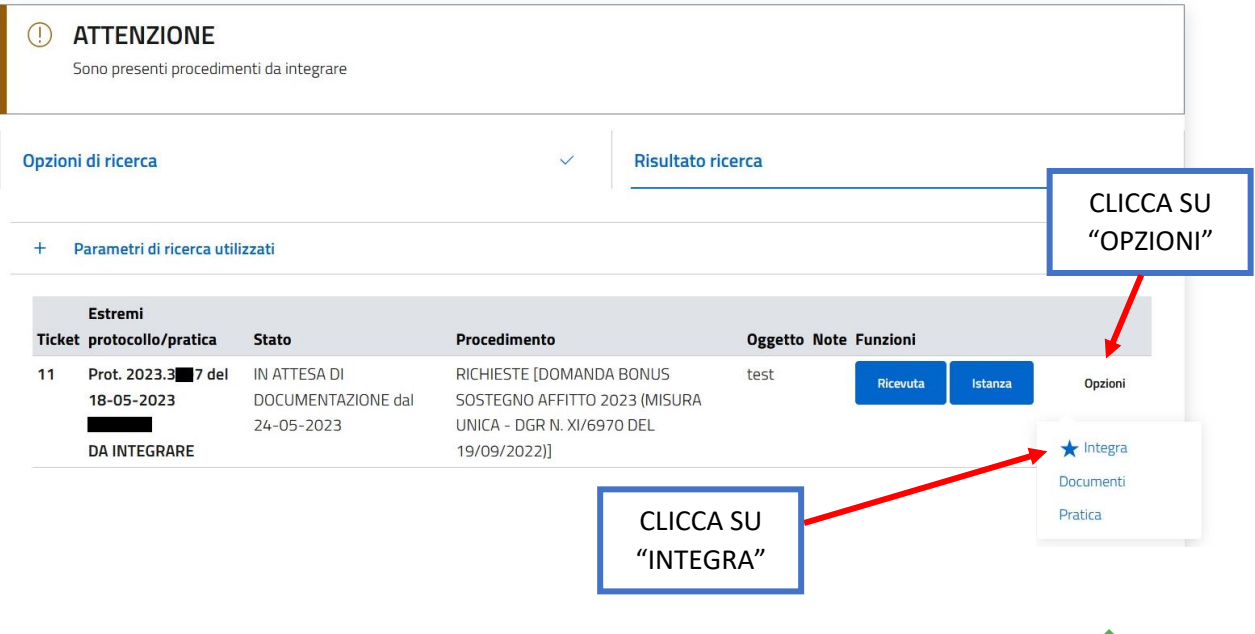

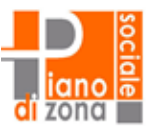

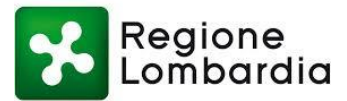

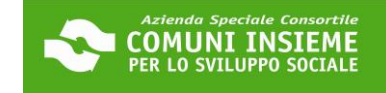

# PROCEDI CON IL CARICAMENTO DEL MODULO COMPILATO E FIRMATO E DELLA CARTA D'IDENTITÀ DEL PROPRIETARIO COME SEGUE:

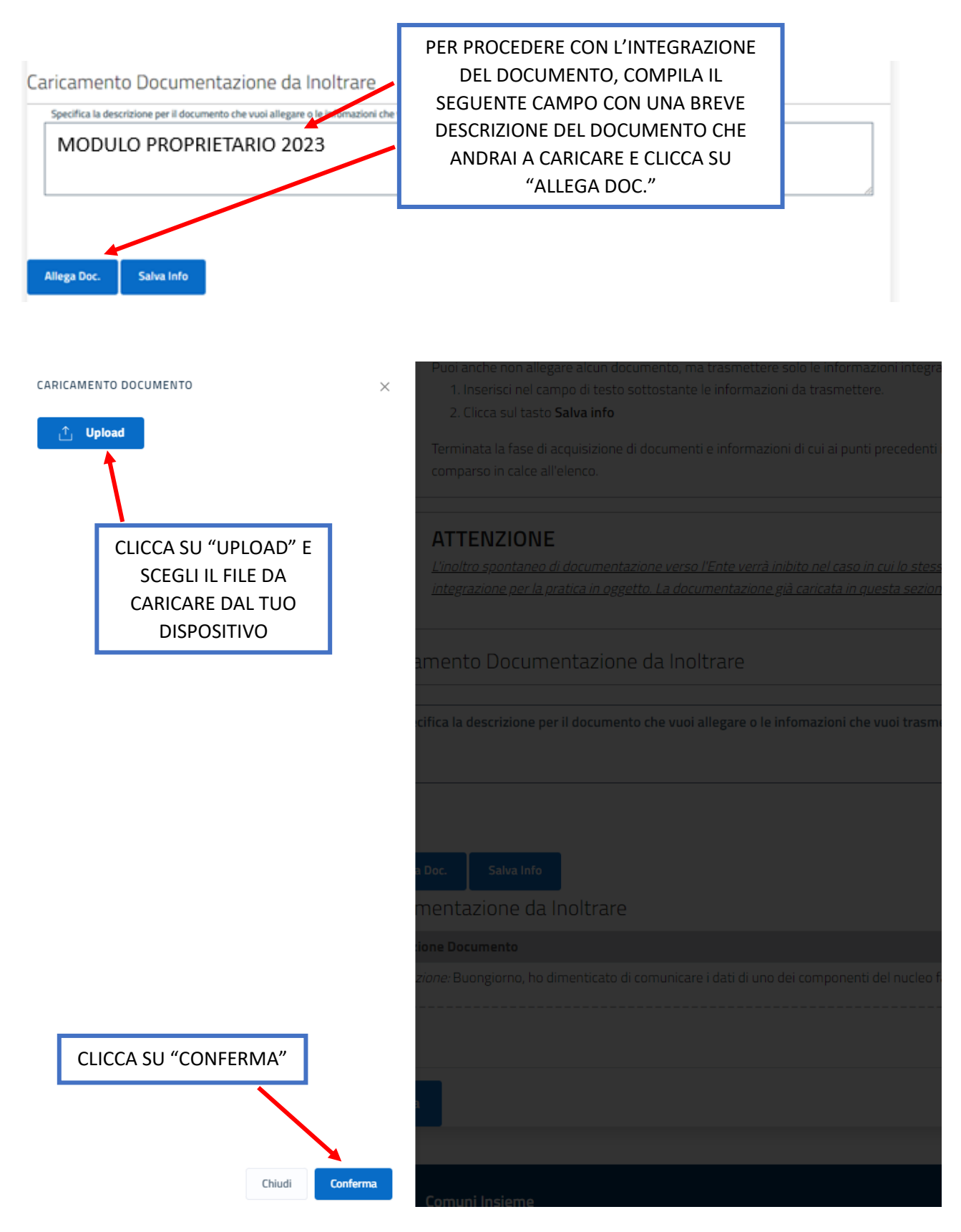

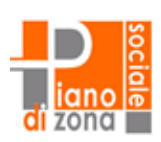

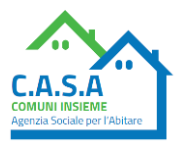

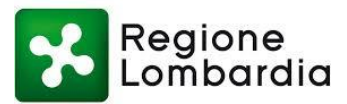

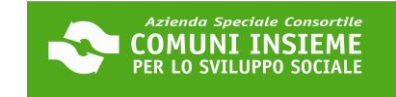

| Ocumento Allegato con successo         | IN ALTO AP<br>N                             | PARIRÀ IL SEGUENTE<br>1ESSAGGIO                                                       |                                                              |            |
|----------------------------------------|---------------------------------------------|---------------------------------------------------------------------------------------|--------------------------------------------------------------|------------|
| PUOI AGGIUNGERE PIÚ DI UN DOCUME       | NTO: ASSICURA                               | TI, PRIMA DELL'INVIO, C                                                               | HE TUTTI I DOCUMENTI                                         |            |
| INSERITI SIANO STATI CARICATI CORRET   | TAMENTE. PU<br>IN<br>PIÚ                    | OI VISIONARLI ELENCATI IN Q<br>QUESTO ESEMPIO È STATO C/<br>Ú DOCUMENTI SI MOLTIPLICA | UESTA PARTE<br>ARICATO SOLO UN DOCUMENTO.<br>NO QUESTI TASTI | IN CASO DI |
| Integrazione: MODULO PROPRIETARIO 2023 |                                             |                                                                                       | Scarica Doc.<br>Visione Doc.                                 |            |
| Invia CLICCA SU<br>TRASM<br>MODULO F   | J "INVIA" PER<br>IETTERE IL<br>PROPRIETARIO |                                                                                       | Elimina                                                      |            |

# Consulta lo stato dei tuoi procedimenti

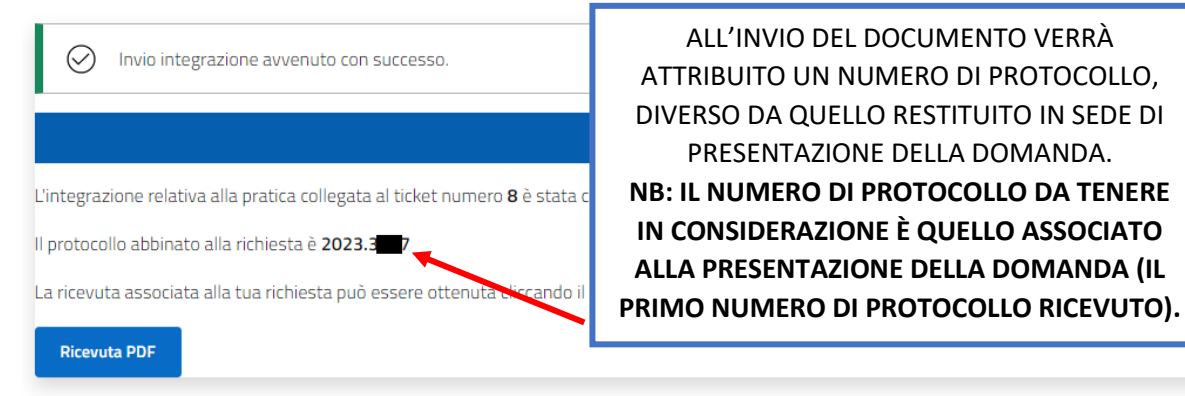

ALL'INVIO DEL DOCUMENTO VERRÀ ATTRIBUITO UN NUMERO DI PROTOCOLLO, DIVERSO DA QUELLO RESTITUITO IN SEDE DI PRESENTAZIONE DELLA DOMANDA. **NB: IL NUMERO DI PROTOCOLLO DA TENERE** IN CONSIDERAZIONE È QUELLO ASSOCIATO ALLA PRESENTAZIONE DELLA DOMANDA (IL

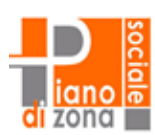

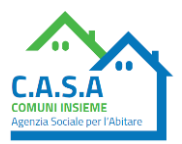